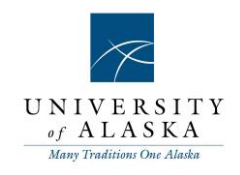

# PageUp People Recruit

Contractor Management Integrated Framework saas Reporting Performance Succession Global Informal Learning Enterprise Cloud Onboarding Career Planning Assessment Intuitive Development Multilingual Mobile Social Compensation

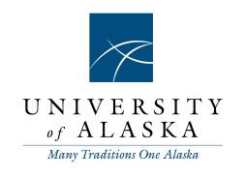

Table of contents

<u>Quick Reference Guide – Accessing MyUA</u> <u>Quick Reference Guide – Approving a PD (Budget/Grants)</u>

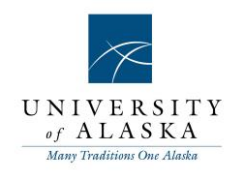

#### Quick Reference Guide – Accessing MyUA

| What you need to do                                                                                                    | What you will see                                                                                                    |
|----------------------------------------------------------------------------------------------------|----------------------------------------------------------------------------------------------------|
| STEP 1:<br>Go to the MyUA website<br>In the Address bar of your web<br>browser, enter the following web<br>address:<br>myua.pageuppeople.com<br>Tip: adding this address as a<br>favorite will save you time in the<br>future.                      | New Tab × +                                                                                                    |
| STEP 2:<br>Login Box<br>Enter your UA Username and<br>Password that is managed by ELMO<br>Click the blue Login button.                                                                                                    | UNIVERSITY<br>of ALASKA<br>Use our University of Alaska credentials to access<br>UA People<br>UP Deservord<br>UP Deservord<br>U |
| Welcome to My UA!<br>The first page that you will see will be<br>the Dashboard page.<br>Your view may be different depending<br>on your level of access.<br>All available functions are within<br>the menu on the right-hand side of<br>the screen. | JOB DESCRIPTION       My position description         Manage position descriptions and create a new requisition         NEW JOB       0 - jobs open         APPROVALS       0 - jobs awaiting your approval         ADVERTISEMENTS       0 - open advertisements         SEARCH COMMITTEE REVIEW       0 - jobs requiring search committee review         APPLICATIONS       0 - scheduled interviews         O - applicants assigned to you for review       0 - applicants assigned to you for review         OFFERS       0 - offers awaiting your approval                                                                                                    |

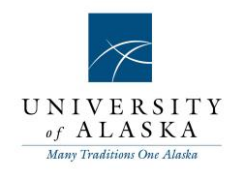

#### Quick Reference Guide – Approving a PD (Budget/Grants)

| What you need to do                                                                                                    | What you will see                                                                                                    |
|----------------------------------------------------------------------------------------------------|----------------------------------------------------------------------------------------------------|
| On your home page, under the <b>Approvals</b> bubble, select <b>Jobs Awaiting your approval</b> .                                                             | APPROVALS 1 - jobs awaiting your approval                                                                                                    |
| On the Manage approvals tab, click<br>View for the position you are reviewing<br>for approval.                                                                | Manage approvals Date raised Job No. Job title                                                                                                    |
| Assign a Position number for the position.<br>Click on the binoculars to search for position numbers.                                                         | POSITION DETAILS   Position number:   Mo position selected.     Title:   Search   Title *   Position no                                                                                                    |
| Fill in or verify all the appropriate<br>funding sources and the appropriate<br>percentage for each. Budget<br>Authorization should also be assigned<br>here. | LABOR DISTRIBUTION         Fund:*         Org:*         Org:*         Percentage:*         © %         Budget         Authorization:         Fund 2:         Org 2:         @ %         Fund 3:         Org 3:         @ %         Fund 3:         Org 3:         @ %         Fund 4:         Org 4:         @ % |
| Select Approve or Decline for the position.                                                                                                    | Save a draft Approve Decline Cancel Spell check                                                                                                    |

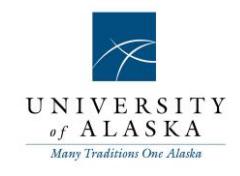

| If you select Decline, you will need to select a reason to decline the job and add additional comments. | Please select a reason as to why the job has been declined:* Select Additional comments: Save Cancel                                                 |
|----------------------------------------------------------------------------------------------------|----------------------------------------------------------------------------------------------------|
|                                                                                                    | ✓ Select<br>Funding changes<br>Not approved<br>No longer required<br>More information required<br>Reorganization<br>Request no longer valid<br>Other |